| Anlagen-Überwachung<br>App-Download<br>Scannen Sie den folgenden QR-Code, um die<br>Solplanet-App herunterzuladen. | Kontoregistrierung und Anlagenerstellung<br>Öffnen Sie die Solplanet-App und registrieren Sie ein<br>neues Konto.<br>Klicken Sie nach Abschluss der Kontoregistrierung und<br>Anmeldung auf das "+"-Symbol, um eine Anlage zu<br>erstellen. Bitte lesen Sie die Bedienungsanleitung der<br>App für weitere Details.<br>Ammerkung: Nachdem der Stick eingeschaltet wurde, wird das<br>Basinetzwerk automatisch registriert, ohne dass eine<br>Netzwerkkonfiguration erforderlich ist.                                                                                                    | <ul> <li>LED-ANZEIGEN und Fehlerbehebung<br/>Grüne LED: Wechselrichter-<br/>Kommunikationsanzeige</li> <li>Die grüne LED ist ausgeschaltet: Stick-Hardwarefehler,<br/>bitte wenden Sie sich an unseren Service.</li> <li>Die grüne LED leuchtet: Die Datenerfassung ist normal.</li> <li>Blaue LED: Netzwerk-Kommunikationsanzeige</li> <li>Die blaue LED ist ausgeschaltet: Der Stick ist nicht im<br/>Basisnetzwerk registriert. Versuchen Sie einen<br/>Neustart oder kontaktieren Sie unseren Service.</li> <li>Die blaue LED blinkt schnell: Der Stick hat sich im<br/>Basisnetzwerk registriert, wählt jedoch. Bitte wenden<br/>Sie sich an unseren Service, wenn er längere Zeit<br/>wählt, das Basisnetzwerk könnte abnormal sein.</li> <li>Die blaue LED blinkt langsam: Der Stick ist für das<br/>2G/3G-Netzwerk ordnungsgemäß mit dem Cloud-<br/>Server verbunden</li> <li>Die blaue LED leuchtet: Der Stick ist für das LTE/FDD-<br/>Netzwerk mit dem Cloud-Server verbunden.</li> </ul>                                                                                                    | Gewährleistung         Vielen Dank, dass Sie sich für den Kauf eines 4G-Sticks von         AISWEI Technology Co., Ltd. entschieden haben.         Bitte bewahren Sie diese Garantiekarte sorgfältig auf, damit Sie in den Genuss unserer umfassenden Serviceleistungen kommen können.         Vom Kunden ausgefüllt:         Benutzemame       Kontaktperson         Produktname       Kaufdatum         Seriennummer       Kaufdatum         Adresse       Bestellnummer         Informationen       Datum         Informationen       Linformationen         zum Service       Linformationen                                                                                                    | <ul> <li><b>Gewährleistungsbeschreibung</b></li> <li>Bitte senden Sie das defekte Gerät und die Garantiekarte zusammen an das AISWEI-Servicecenter zurück, falls Qualitätsprobleme auftreten.</li> <li><b>Der Garantiezeitraum beginnt dem Datum der Kaufrechnung, während dieses Zeitraums sind alle Qualitätsprobleme, vollständig durch die Garantie abgedeckt.</b></li> <li>Unter die Garantie fallen keine Schäden, die durch falsche Installation, Inbetriebnahme, unsachgemäße Lagerung und andere unangemessene Faktoren entstehen.</li> </ul> | <section-header><section-header><section-header><section-header><section-header></section-header></section-header></section-header></section-header></section-header> |
|----------------------------------------------------------------------------------------------------|----------------------------------------------------------------------------------------------------|----------------------------------------------------------------------------------------------------|----------------------------------------------------------------------------------------------------|----------------------------------------------------------------------------------------------------|----------------------------------------------------------------------------------------------------|
| 4G CAT1<br>Bedienungsanleitung                                                                                     | <ul> <li>Produktübersicht</li> <li>Das 4G CAT1 ist ein von AiSWEI entwickeltes<br/>intelligentes Datenerfassungsgerät. Es sammelt die<br/>Betriebsdaten der Wechselrichter und lädt die Daten<br/>in de Cloud hoch.</li> <li>Es gibt zwei Typen, je nachdem, wie es mit dem<br/>Wechselrichter verbunden ist:</li> <li>① USB-Anschluss</li> <li>③ Luftfahrtanschluss</li> <li>④ Luftfahrtanschluss</li> <li>① USB-Anschluse</li> <li>④ Luftfahrtanschluse</li> <li>① USB-Anschluse</li> <li>④ Luftfahrtanschluse</li> <li>① Exempte-Firmware-Aktualisierung</li> <li>④ Netzwerkdiagnose</li> <li>● Automatische Wiederaufnahme der<br/>Datenübertragung nach<br/>Netzwerkwiederherstellung</li> <li>● Gehäuseschutzklasse IP65</li> </ul> | Produktkonzept         Image: start start sta | Installationsanleitung         Schrauben Sie zuerst die Staubkappe am         Wechselrichter entgegen dem Uhrzeigersinn ab.         Image: Construction of the second second | Um den Stick vom Wechselrichter zu entfernen,<br>drehen Sie die potentialfreie Schraube<br>entgegen dem Uhrzeigersinn, wie in der folgenden<br>Abbildung dargestellt. Um den Wechselrichterschutz<br>zu gewährleisten, ziehen Sie nach dem Entfernen des<br>Sticks die Staubschutzkappe im Uhrzeigersinn an.                                                                                                    | Achtung: Bitte drehen Sie das Gehäuse<br>des Sticks während der Installation oder<br>Demontage nicht.                                                                 |